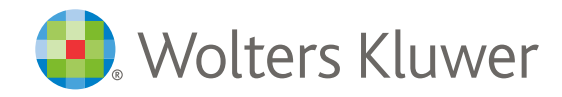

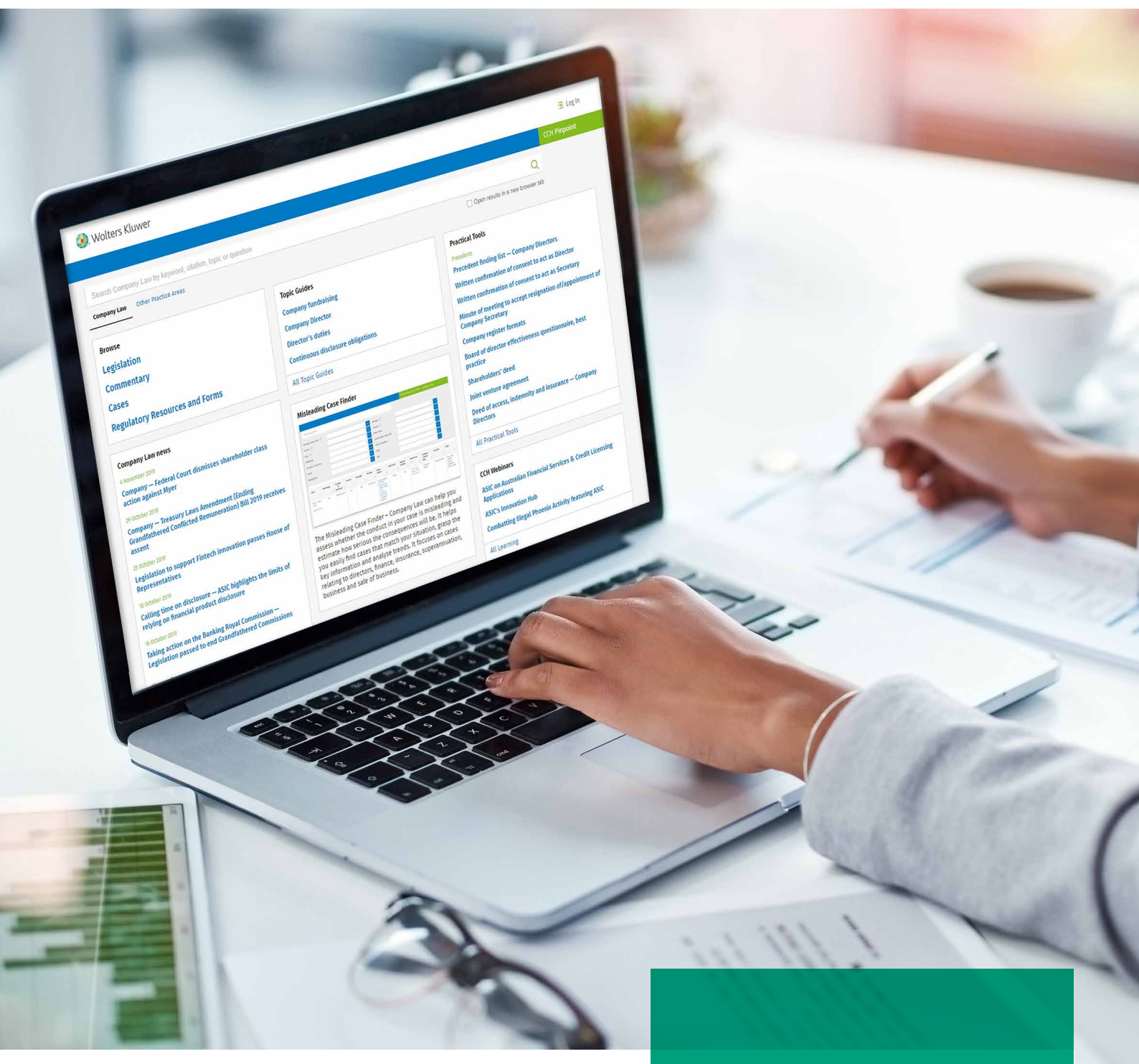

CCH Pinpoint Quick Start User Guide A faster, more accurate search experience

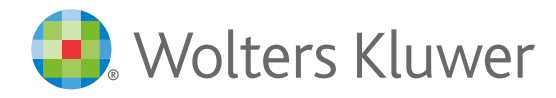

## CONTENTS

| Search                  | 2 |
|-------------------------|---|
| Search auto-suggest     | 3 |
| Search results          | 3 |
| Browse                  | 4 |
| Browse commentary       | 4 |
| Browse tools            | 5 |
| Browse at document view | 5 |

### → Search

#### ① Open new tab

Check the box to open your search results in another browser tab.

#### 2 Enter search terms

Type your search term into the search bar.

#### ③ Search shortcut

Click the magnifier to search all content for your search query or alternatively, hit the enter key.

| <ol> <li>Wolters Kluwer</li> </ol>                                                                           |                                             | 🕑 History 🙀 Favourites 🛛 🗗 Log Out                                            |
|----------------------------------------------------------------------------------------------------|---------------------------------------------|-------------------------------------------------------------------------------|
|                                                                                                    |                                             | CCH Pinpoint                                                                  |
| Search Family Law by keyword, citation, topic or question                                                    | 2                                           |                                                                               |
|                                                                                                    |                                             | Open results in a new browser tab                                             |
| Browse                                                                                                    | Topic Guides                                | Quick Links                                                                   |
| Legislation                                                                                                  | Child abduction                             | Access to your other subscriptions                                            |
| Commentary                                                                                                   | Divorce                                     | <u>Go to CCH iKnow</u>                                                        |
| Cases                                                                                                    | Financial Agreements after separation       |                                                                               |
| Forms and Practice Directions                                                                                | Bankruptcy<br>Post separation contributions | Favourites                                                                    |
|                                                                                                    | Superannuation                              | You don't have any favourites yet. You can favourite something                |
| Latest News                                                                                                  | All Topic Guides →                          | by pressing the star icon. Your recently created favourites will appear here. |
| 4 May 2020                                                                                                   |                                             |                                                                               |
| Alternative dispute resolution providers 30 April 2020 Joint Practice Direction 2 of 2020: The COVID-40 List | Practical Tools                             | Property Settlement Calculator                                                |
| Joint Practice Direction 3 of 2020: The COVID-19 List                                                        |                                             | 3 Wolters Klower                                                              |

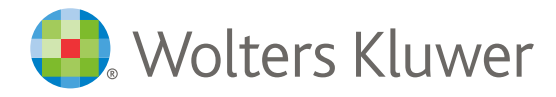

## Search bar auto-suggest

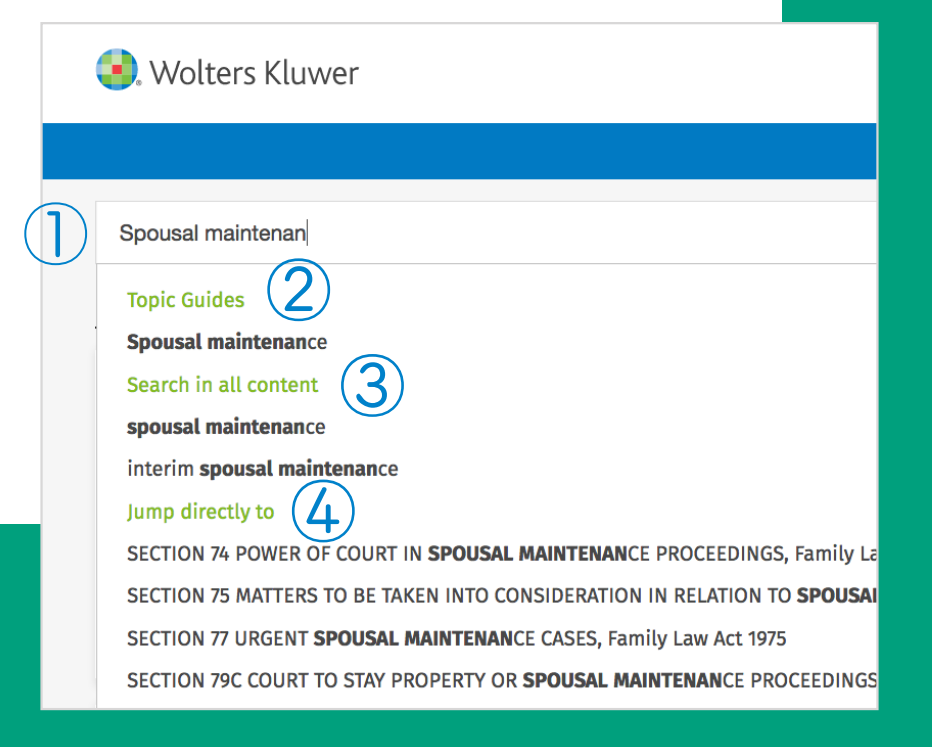

#### ① Trigger auto-suggest

Start typing your query to receive topic guide suggestions, more refined terms or recommended links to documents.

#### (2) Go to topic guide

Go to the curated topic guide that is a suggested match for your query.

#### ③ Search all content

Search across all practice area content for the suggested term.

#### ④ Jump to source material

Go directly to the recommended section, rule, regulation or case that matches your search term.

## Search results

#### (1) Within results

Search for additional terms within the existing search results list.

#### ② Document filters

Narrow your results to content types including commentary, cases, news or practical tools.

#### ③ Jurisdiction

Narrow results according to federal or state jurisdictions.

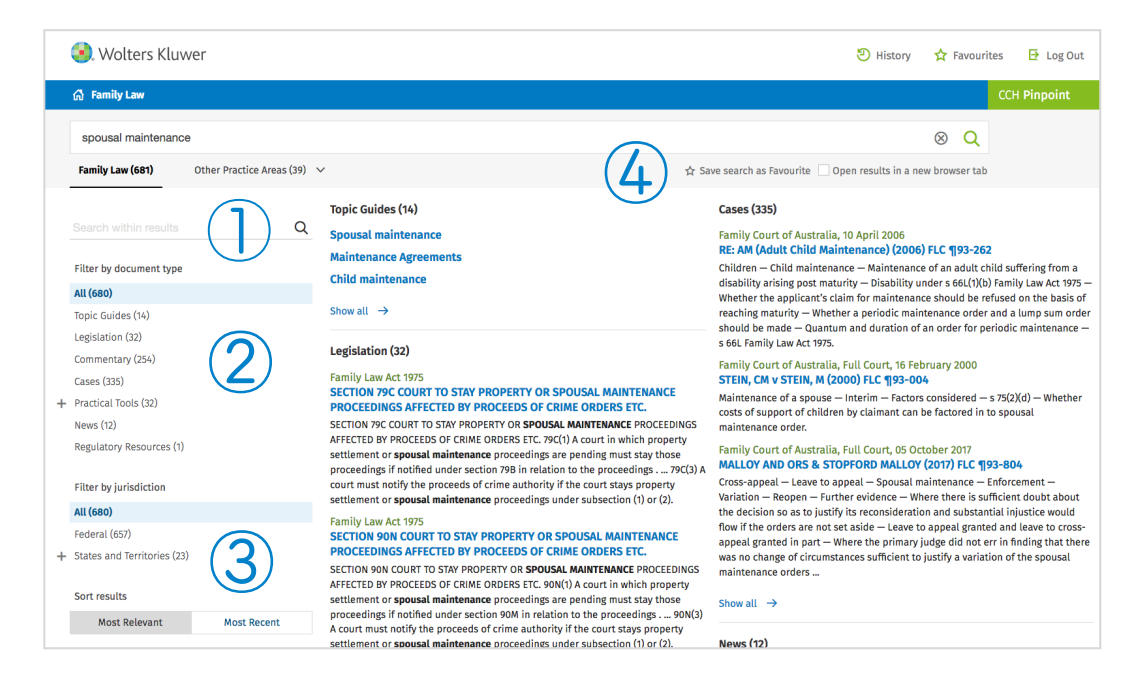

#### ④ Save search

Save your search as a favourite so you can return and see what's changed.

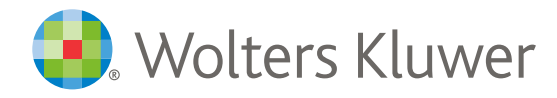

### → Browse

#### **Quick browse access**

Browse key legislation, commentary and cases in your practice area.

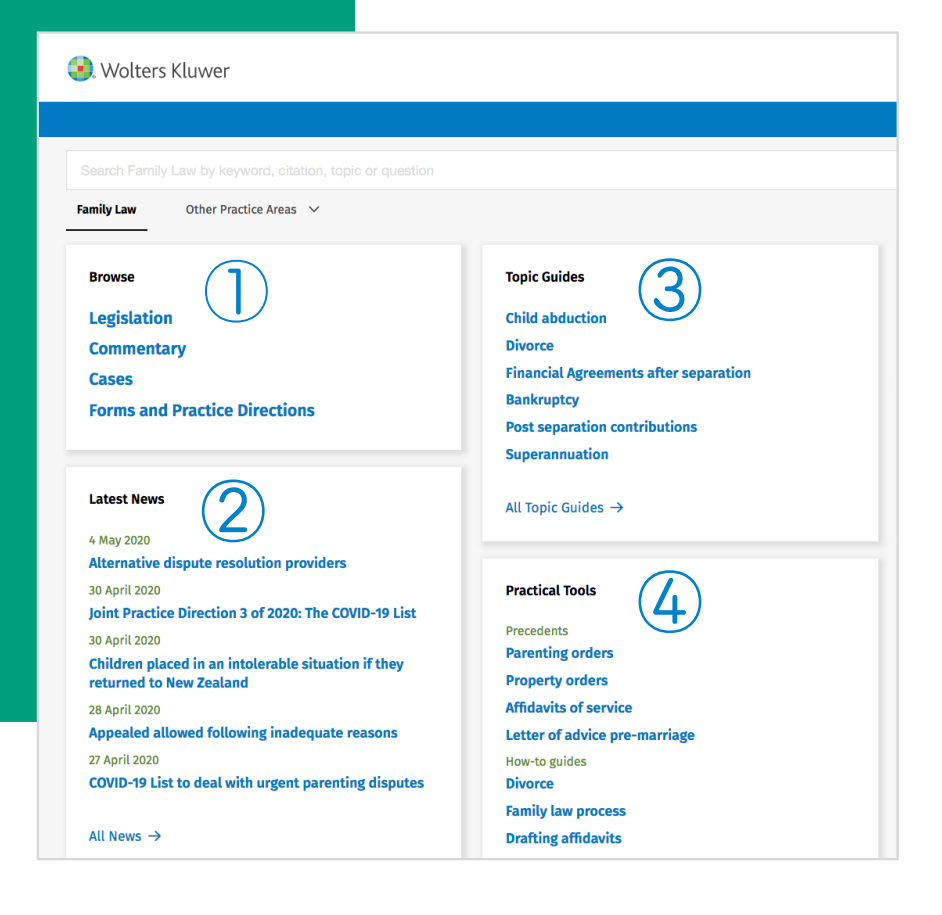

#### 2 Latest news

Click through to the latest news to stay up to date on your practice area.

#### **③** Browse topic guides

Click direct to hot topics or click through to 'All Topic Guides' to see further guides organised by subject.

#### ④ Find practical tools

Directly access popular tools including precedents, checklists and forms, or click through to 'All Practical Tools' to see more tools organised by tool type and subject.

### Browse commentary

#### 1 Macro topics

Scan commentary organised by macro subject area.

#### ② Browse detailed topics

Quick commentary access to more detailed topics.

|   | 😣 Wolters Kluwer                              | 🕑 History 🙀 Favourites 🕒 Log Out Search all content                                                                                                    |
|---|-----------------------------------------------|----------------------------------------------------------------------------------------------------|
|   | 🛱 Family Law                                  |                                                                                                    |
|   | Commentary                                    |                                                                                                    |
| ) | INTRODUCTION, INSTITUTIONS AND<br>PERSONNEL   | HISTORICAL INTRODUCTION<br>JUDGES, REGISTRIES AND PERSONNEL<br>FAMILY COURT OF WESTERN AUSTRALIA                                                                                                    |
|   |                                               | FAMILY LAW COUNCIL<br>AUSTRALIAN INSTITUTE OF FAMILY STUDIES<br>FAMILY RELATIONSHIPS SERVICES PROGRAM                                                                                                    |
|   | JURISDICTION                                  | INTRODUCTION TO JURISDICTION<br>COMMONWEALTH FAMILY LAW POWERS UNDER THE CONSTITUTION<br>COURTS EXERCISING JURISDICTION UNDER THE FAMILY LAW ACT<br>JURISDICTION OF COURTS EXERCISING JURISDICTION UNDER THE FAMILY LAW ACT<br>JURISDICTION OF COURTS IN "MATERIMONIAL CAUSES" AND "DE FACTO FINANCIAL CAUSES"<br>JURISDICTIONAL REQUIREMENTS FOR THE INSTITUTION OF FAMILY LAW PROCEEDINGS<br>INCORPORATED AND IMPLIED POWERS OF THE FAMILY COURT<br>ASSOCIATED, ACCRUED AND CROSS-VESTED JURISDICTION OF THE FAMILY COURT |
|   | CONSTITUTION, TIME LIMITS, GENERAL<br>MATTERS | THE FAMILY LAW ACT AND S 109 OF THE CONSTITUTION<br>TIME LIMITS FOR CLAIMS FOR PROPERTY AND SPOUSAL MAINTENANCE<br>RECOGNITION OF DECREES                                                                                                    |

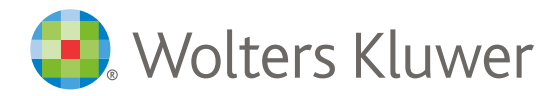

## Browse tools

| <ol> <li>Wolters Kluwer</li> </ol> | 🕲 History 🏠 Favourites 📑 Log Out Search all content                                                                                                    |
|------------------------------------|----------------------------------------------------------------------------------------------------|
| 🕼 Family Law                       |                                                                                                    |
| Practical tools                    |                                                                                                    |
| Calendar • Court Sittings          | Calendar - Holidays<br>Family Court of Australia Sittings<br>Family Court of Western Australia Sittings                                                                                                    |
| Precedents                         | Financial agreements<br>SUBPOENA<br>Superannuation<br>Children<br>Property<br>Procedural<br>Divorce<br>Child support<br>Relocation, recovery of children and passports<br>Independent Children's Lawyer and case guardians<br>Counselling and family law dispute resolution |
| How to guides                      | Divorce<br>Children<br>Property<br>Contravention and enforcement<br>Maintenance applications<br>Procedure<br>Costs<br>Appeals<br>Western Australia                                                                                                    |
| Checklists                         | Property<br>Children<br>Financial agreements<br>Superannuation<br>Checklist – Relevant considerations in earning capacity cases<br>Relocation of children<br>Child abduction<br>Divorce                                                                                     |

#### ① Choose tool types

See practice area tools according to tool types including precedents, checklists, forms, how to guides, calculators, tables and court publications.

#### (2) Browse tool topics

See what's available in your desired tool type according to key practice area topics

### Browse at document view

#### ① Breadcrumb trail

See exactly where your document is located and click within to move up to another desired level.

#### 2 Related items

Go to recommended topics and other content related to your current document.

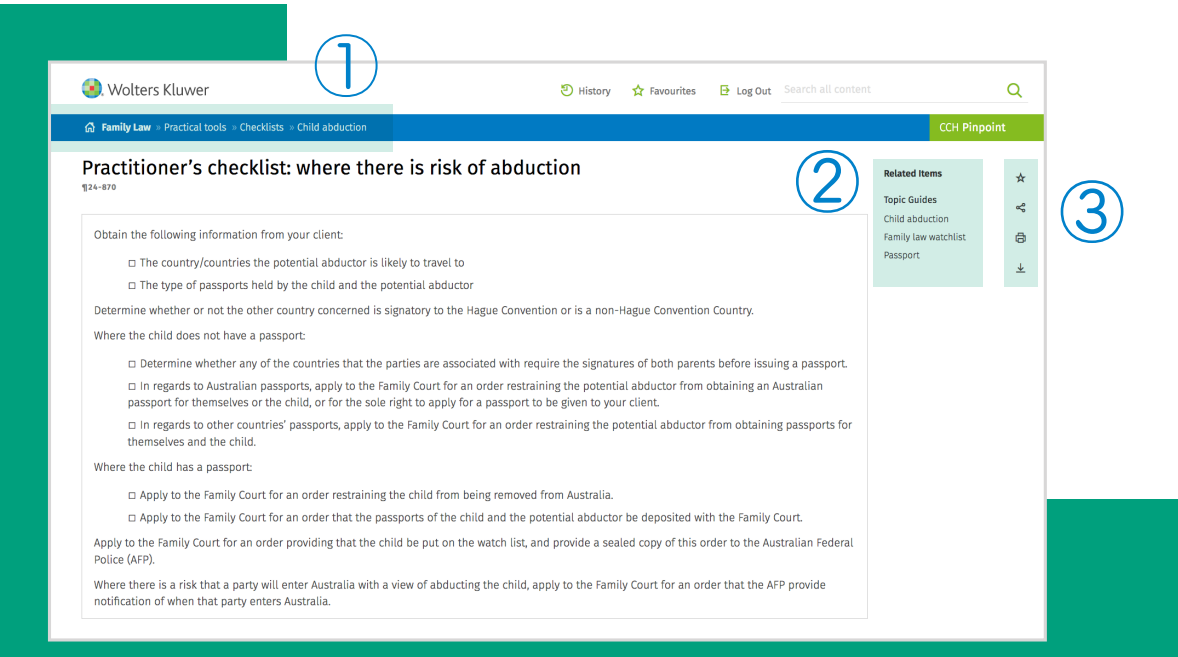

#### ③ Document actions

Print a document, save a PDF/Word version or save to your list of favourites. Share with a client, colleague or peer.

### CONTACT US

1300 300 224 | au-support@wolterskluwer.com | cchpinpoint.wolterskluwer.com.au

#### ABOUT WOLTERS KLUWER ASIA-PACIFIC

Wolters Kluwer enables legal, tax and finance professionals to be more effective and efficient. We provide information, software, and services that deliver vital insights, intelligent tools, and the guidance of subject-matter experts. With the integrity and accuracy of over 45 years' experience in Australia and New Zealand, and over 175 years internationally, Wolters Kluwer is lifting the standard in software, knowledge, tools and education.

#### wolterskluwer.com.au

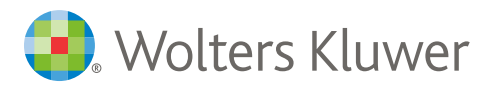

## **CCH Pinpoint**